#### JVC GY-HM150u

- Perfect camera for documenting performances and events
- High quality sound recording
- Very good motion reproduction CCD sensors
- Image starts to get noisy in low light
- Improvements over GY-HM100u: iris control dial, more intuitive menu, better image quality

# JVC GY-HM150u recording times:

Camera comes with two 32 GB cards:

| QuickTime/MP4  |      | SDHC | Card     |          |
|----------------|------|------|----------|----------|
| Quality        | 4GB  | 8GB  | 16GB     | 32GB     |
| HQ(1080i/720p) | 12 m | 25 m | 50 m     | 1 h 40 m |
| SP(1080i)      | 17 m | 35 m | 1 h 10 m | 2 h 20 m |
| SP(720P)       | 22 m | 45 m | 1 h 30 m | 3 h      |

# Shooting tips

- Reformat the SD card before you shoot
- always shoot progressive 24p, 30p or 60p
- always shoot with HQ image quality
- camera shake is more more apparent on HD cameras
- use a tripod (with Image Stabilizer Off)
- always delete clips with the internal camera menu- keep the SD card structure intact

#### Menu Settings: navigate menu with toggle

| MENU THUMB | Main Menu                     |  |
|------------|-------------------------------|--|
|            | Record Set                    |  |
|            | Camera Process                |  |
| T          | TC/UB                         |  |
| A B        | LCD/VF                        |  |
| Ř          | A/V Out                       |  |
| V.S.       | Modia                         |  |
| W          | Setup File Manage             |  |
|            | Exit                          |  |
|            | DISDLAV, Equation LISED1, Add |  |

## 1. Format SD cards

| Record Set<br>Camera Function |  |
|-------------------------------|--|
| Camera Function               |  |
| Octave Discours               |  |
| Gamera Process                |  |
| TC/UB                         |  |
| LCD/VF                        |  |
| A/V Out                       |  |
| Others                        |  |
| Media                         |  |
| Setup File Manage             |  |
| Exit                          |  |
|                               |  |

# Media/Format Media

| B | Media                        |  |
|---|------------------------------|--|
|   | Format Media                 |  |
|   | łestore Media<br><b>3ack</b> |  |
|   |                              |  |
|   |                              |  |
|   |                              |  |
|   |                              |  |

#### 2. Record Set/Record Format Menu

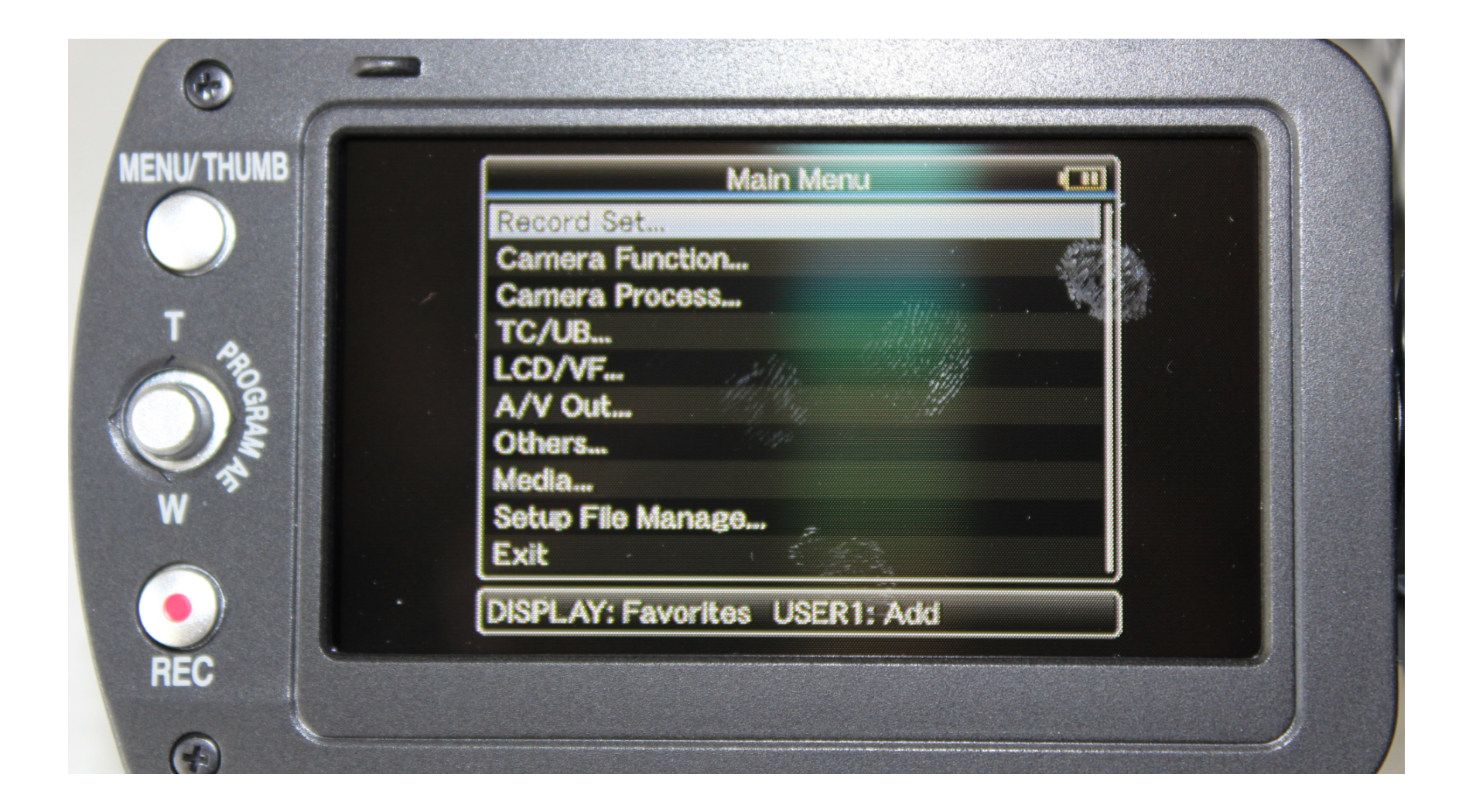

# Record Set/Record Format Menu

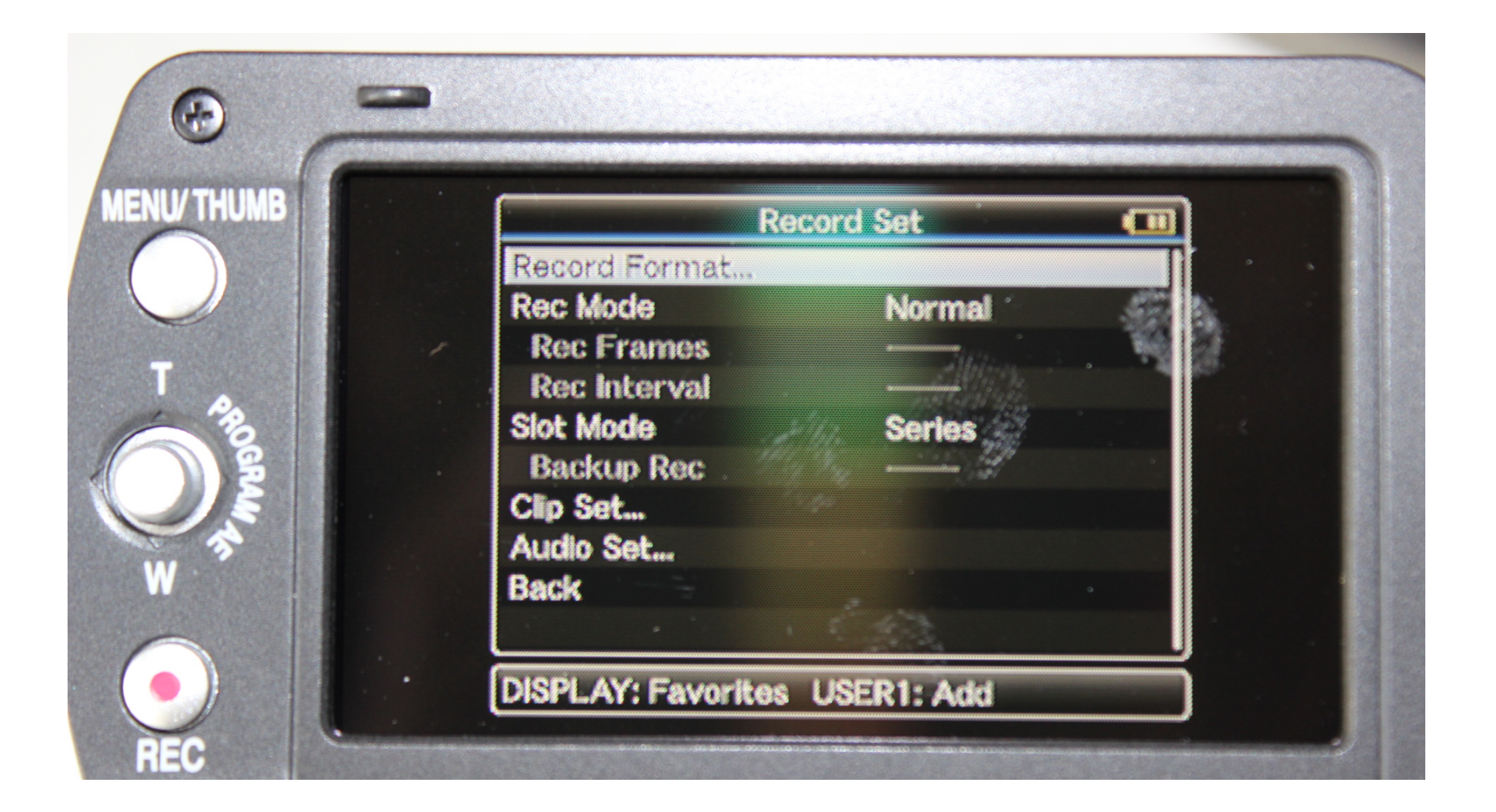

# System Definition: HD (MPEG 2)

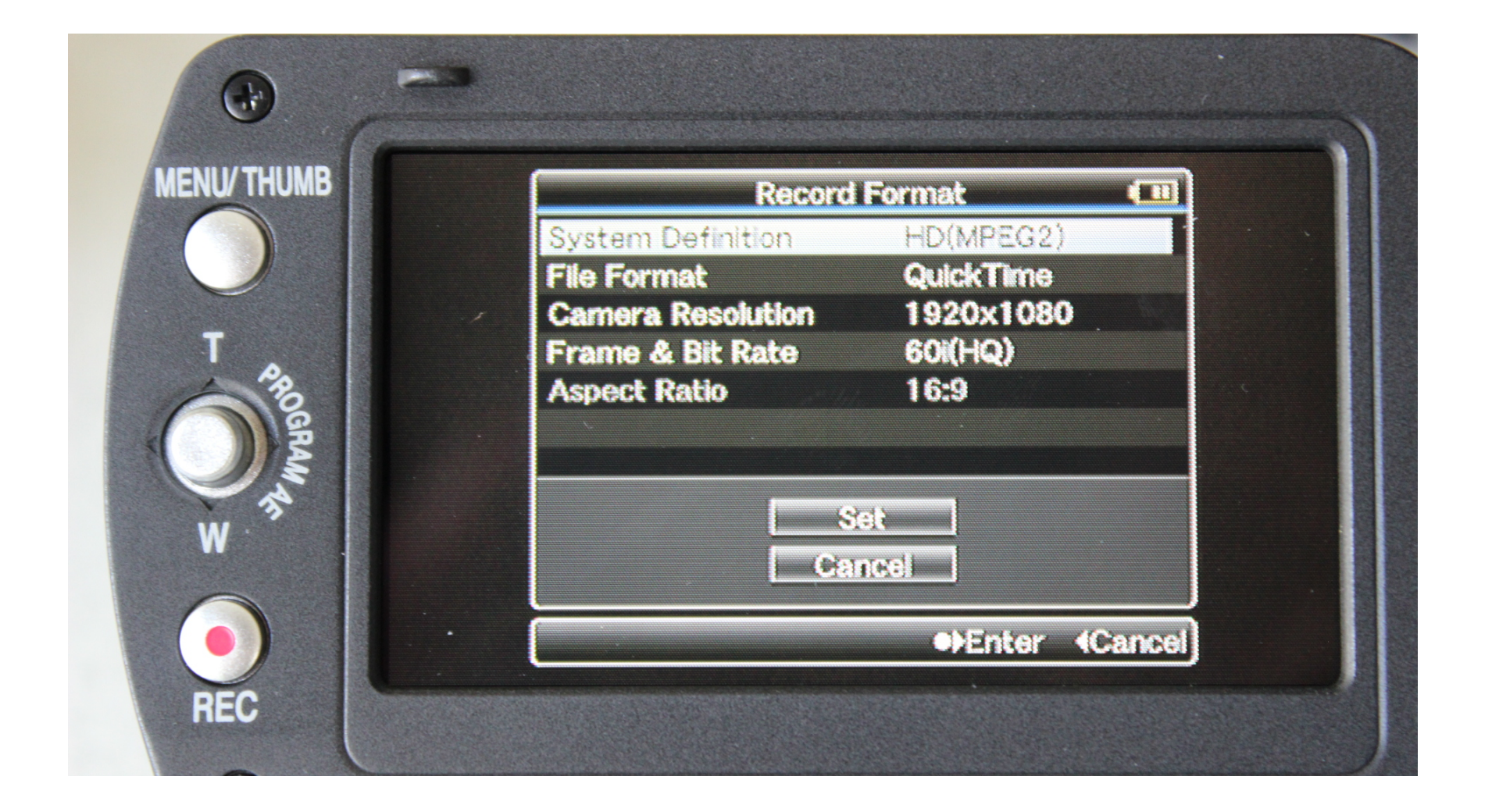

# 3. File Format: QuickTime

| THUMB | Record            | I Format     |        |
|-------|-------------------|--------------|--------|
|       | System Definition | HD(MPEG2)    |        |
|       | File Format       | MP4          |        |
|       | Camera Resolution | QuickTime    |        |
|       | Frame & Bit Rate  | 60i(HQ)      |        |
| Po    | Aspect Ratio      | 16:9         |        |
| A     | Ca                | Set<br>Incel |        |
|       |                   | •Set 4       | Cancel |

## 4. Camera Resolution: 1920 x 1080

| IUMB  | Record            | Format      |        |
|-------|-------------------|-------------|--------|
|       | System Definition | HD(MPEG2)   |        |
|       | File Format       | QuickTime   |        |
|       | Camera Resolution | • 1920x1080 |        |
|       | Frame & Bit Rate  | 1440x1080   |        |
| 10GRA | Aspect Ratio      | [1280x120   |        |
| Mas   | Second            | et          |        |
|       |                   | ●Set 40     | Cancel |

#### 5. Frame Rate: Choose HQ options

| / THUMB | Record Format                                                                                                    |  |
|---------|----------------------------------------------------------------------------------------------------|--|
| PROGRAM | System Definition HD(MPEG2)<br>File Format QuickTime<br>Camera Resolution 1920x1080<br>Frame & Bit Rate • 60i(HQ)<br>Aspect Ratio • 60i(HQ)<br>50i(HQ)<br>25p(HQ)<br>24o(HQ) |  |
|         | Cancel Set (Cancel                                                                                                    |  |

#### Best Movie Recording Sizes and Frame Rates

1920 x 1080 24p: most common for NTSC displays 1920 x 1080 30p: for more accurate fast motion reproduction

1280 x 720 60p: a smaller image size but useful for a slow motion effect (frame rate will be conformed later in Premiere to 30p or 24p)

#### All the above changes will need to be Set

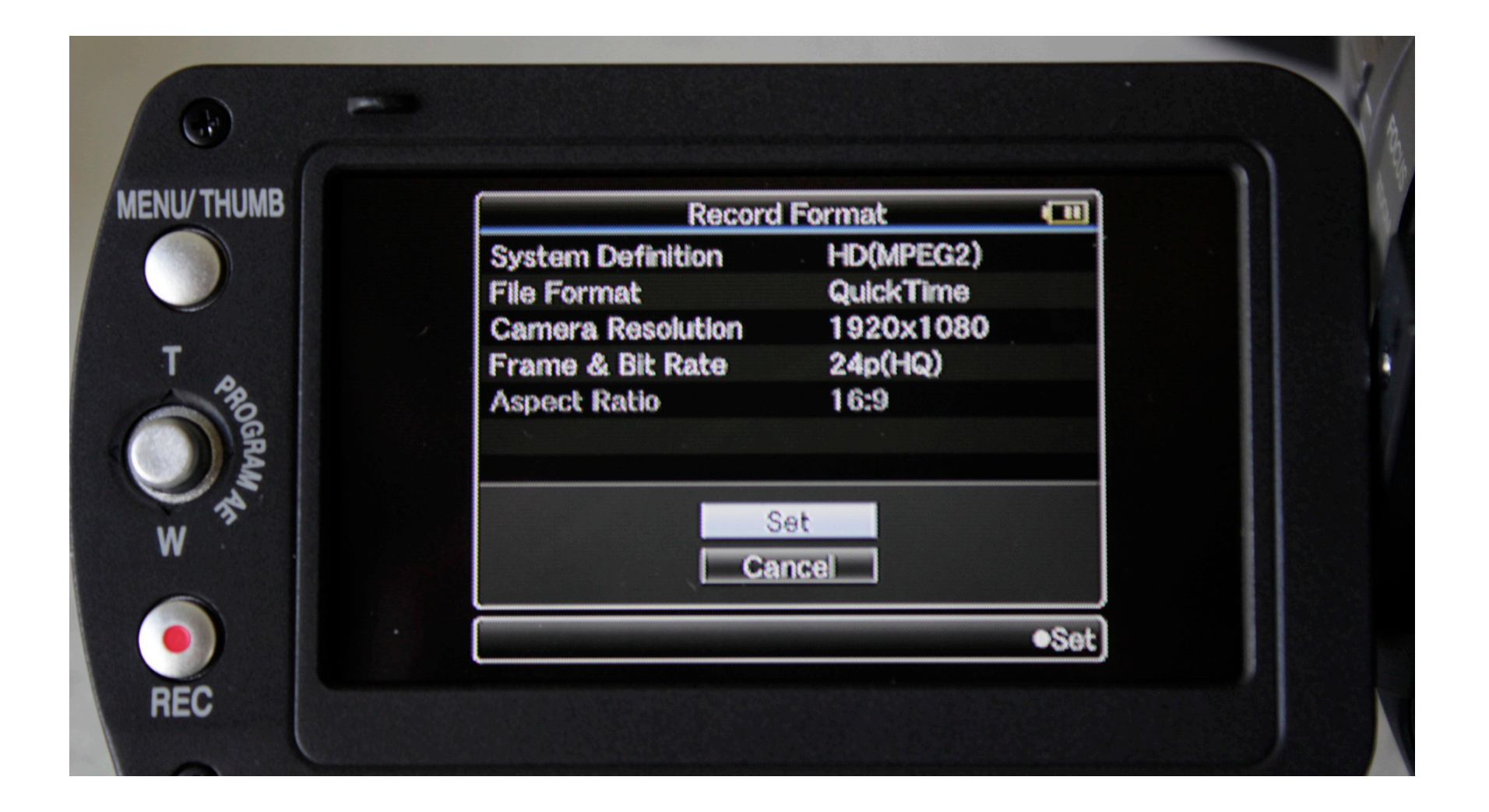

# Menu Recommendations

- The following are recommendations for setting up the camera in a neutral state
- These suggestions will avoid over saturated colors or excessive contrast but feel free to experiment and explore the limits of the camera

# Low Light Situations

- The camera has fixed ISO (800 ISO).
- Use GAIN in low light situations
- GAIN introduces image noise (like high ISO)
- The camera has three GAIN settings that are determined in the menu
- Unless the situation demands constant GAIN, always keep the Low setting on 0 db

#### Gain: Use Menu to define the Low, Medium and High Gain Switch

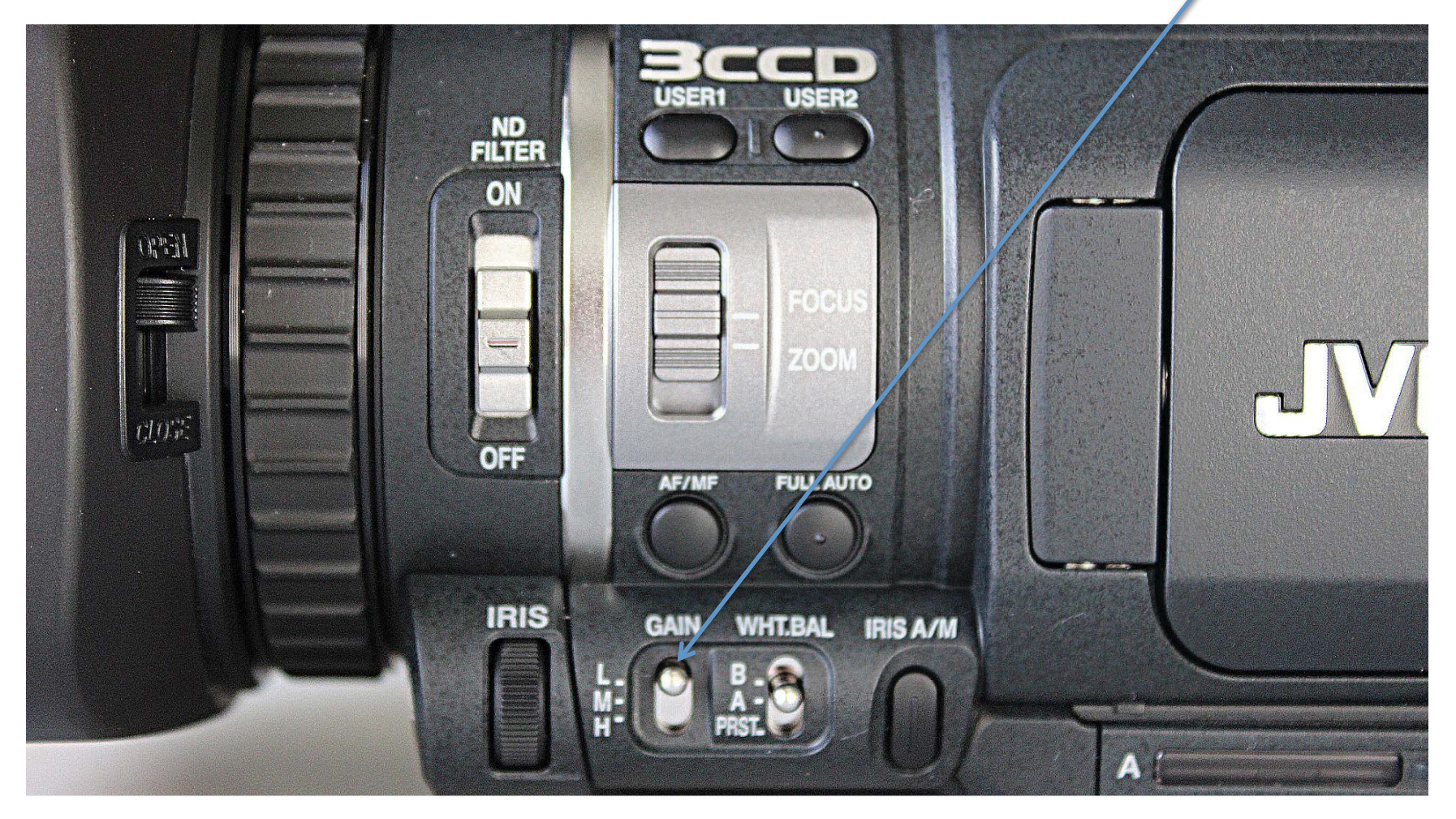

# Defining GAIN: Switch Set Menu

| /THUMB | Camera Function                 |  |
|--------|---------------------------------|--|
|        | Bars Off Tele Macro Off AE Area |  |
| Pa     | Switch Set                      |  |
| DERAM  |                                 |  |
|        |                                 |  |

# Switch Set/ GAIN: GAIN L should be 0db

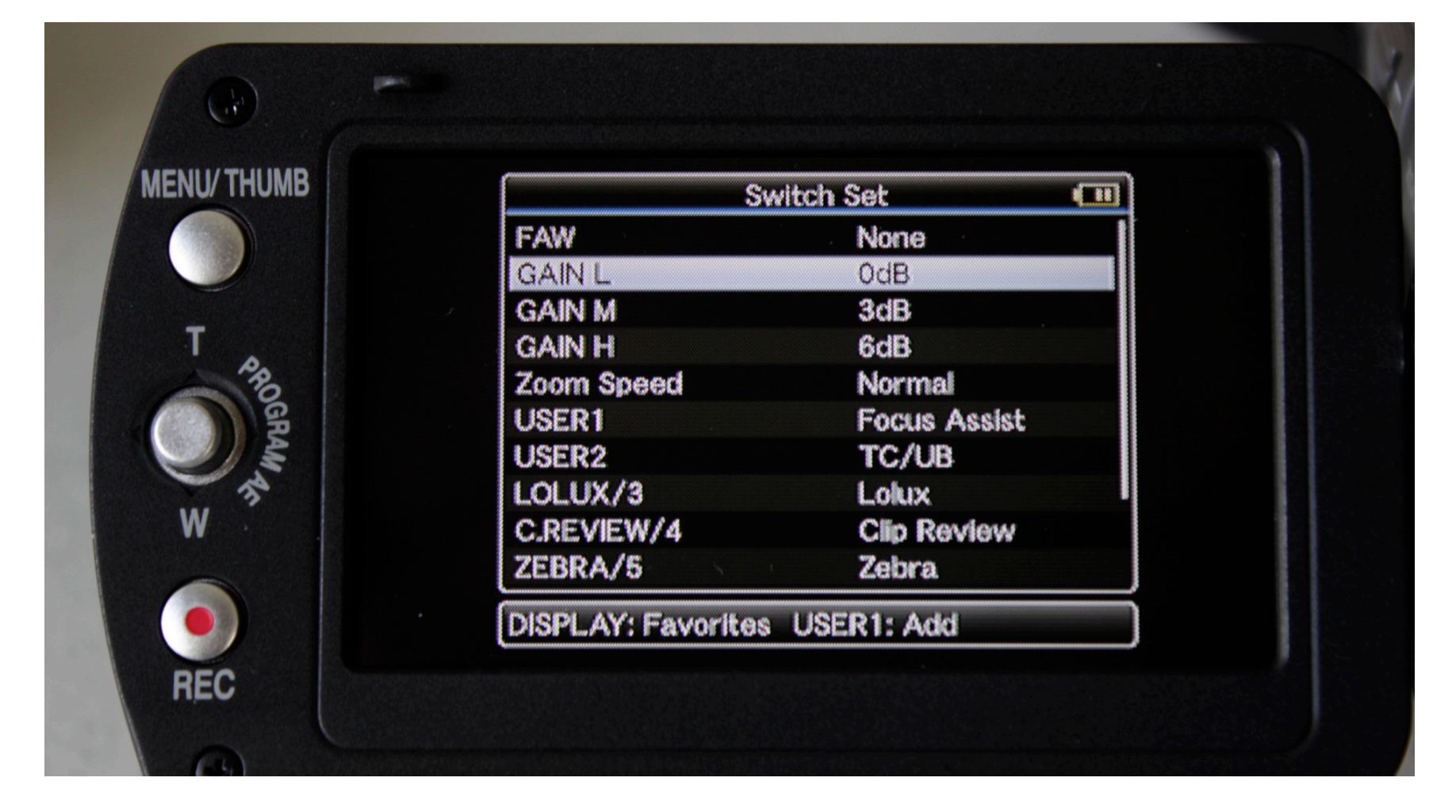

# **Avoiding Overexposure**

- Overexposure in Video can result in image areas being "burned out": areas of no information
- Avoid this by turning on zebra stripes on the LCD display: zebra stripes indicate overexposure
- Also, use the ND (Neutral Density) filter on the lens if the image is still too bright after exposure adjustment

# Switch Set/Zebra/5: choose ZEBRA

|                  | Old COME ONE   |  |
|------------------|----------------|--|
| GAIN L           | 0dB            |  |
| GAIN M           | 3dB            |  |
| GAIN H           | 6dB            |  |
| Zoom Speed       | Normal         |  |
| USER1            | Focus Assist   |  |
| USER2            | TC/UB          |  |
| LOLUX/3          | Loiux          |  |
| C.REVIEW/4       | Clip Review    |  |
| ZEBRA/5          | Zebra          |  |
| REC/6            | Rec            |  |
| DISPLAY: Favori  | tes USER1: Add |  |
| ZEBRA/5<br>REC/6 | Zebra<br>Rec   |  |

# Turn on Display. Zebra/5 button will toggle Zebra Stripes.

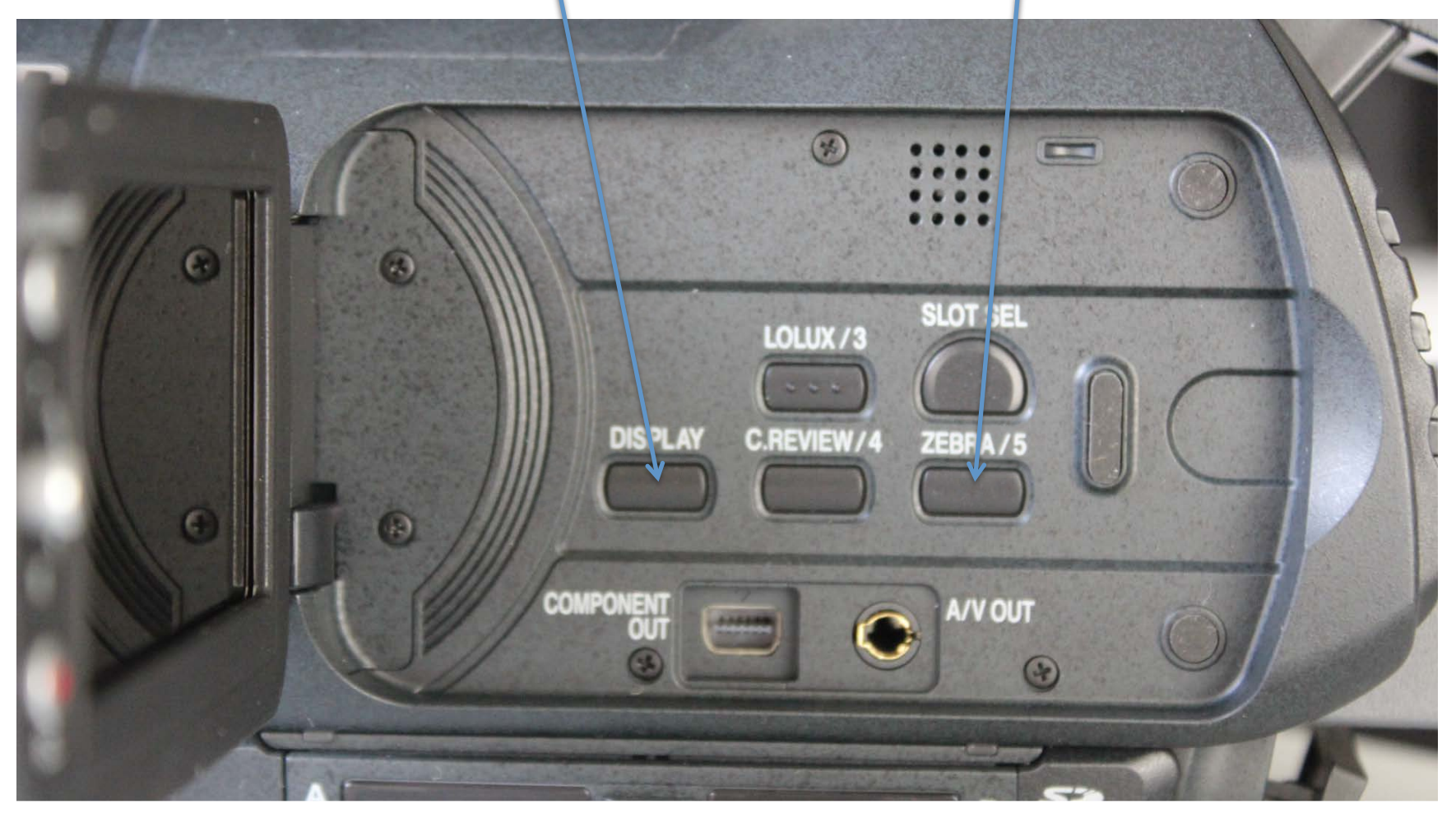

## Zebra Stripes in the Display

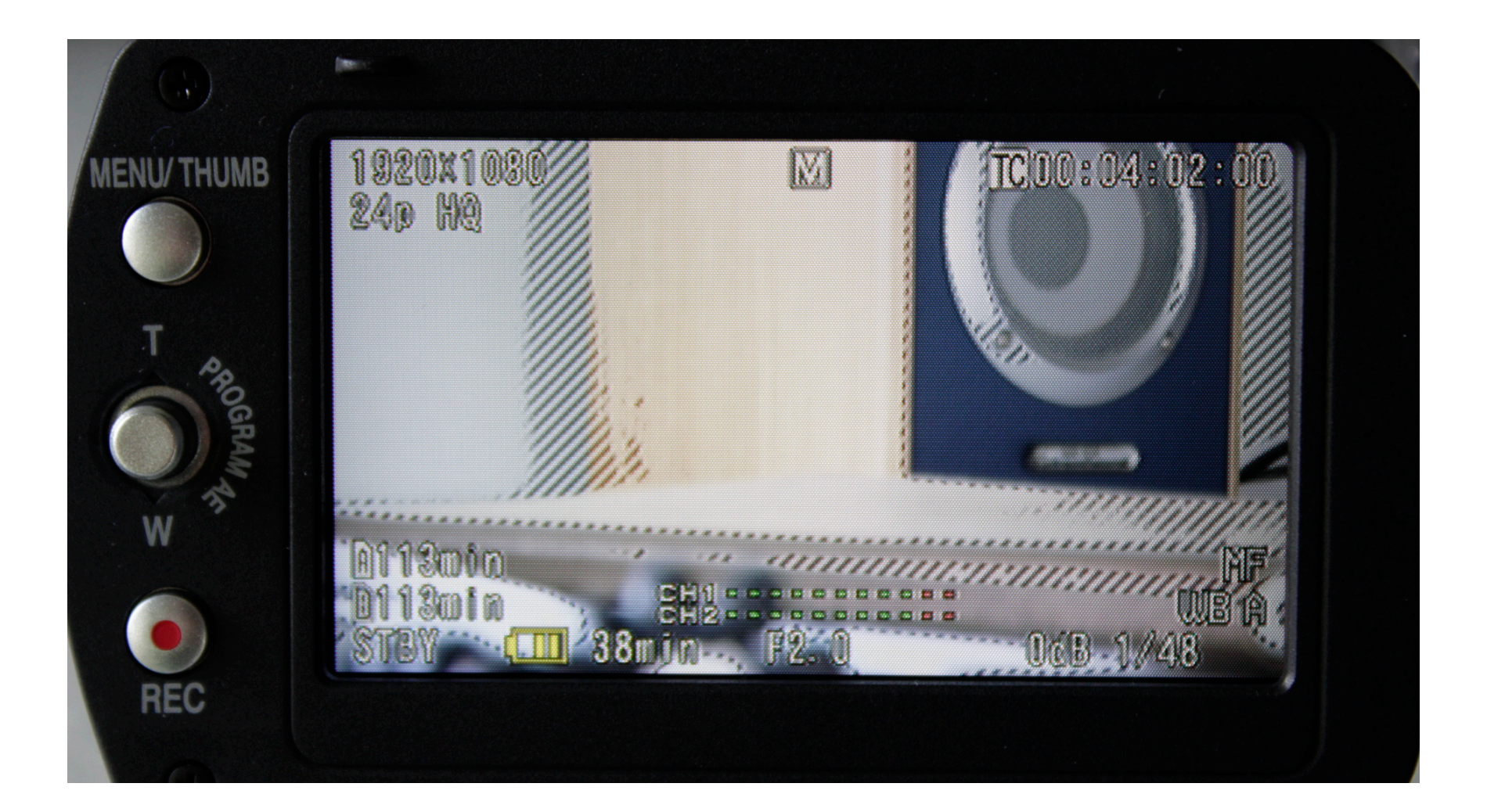

# ND Filter switch limits the light entering the lens.

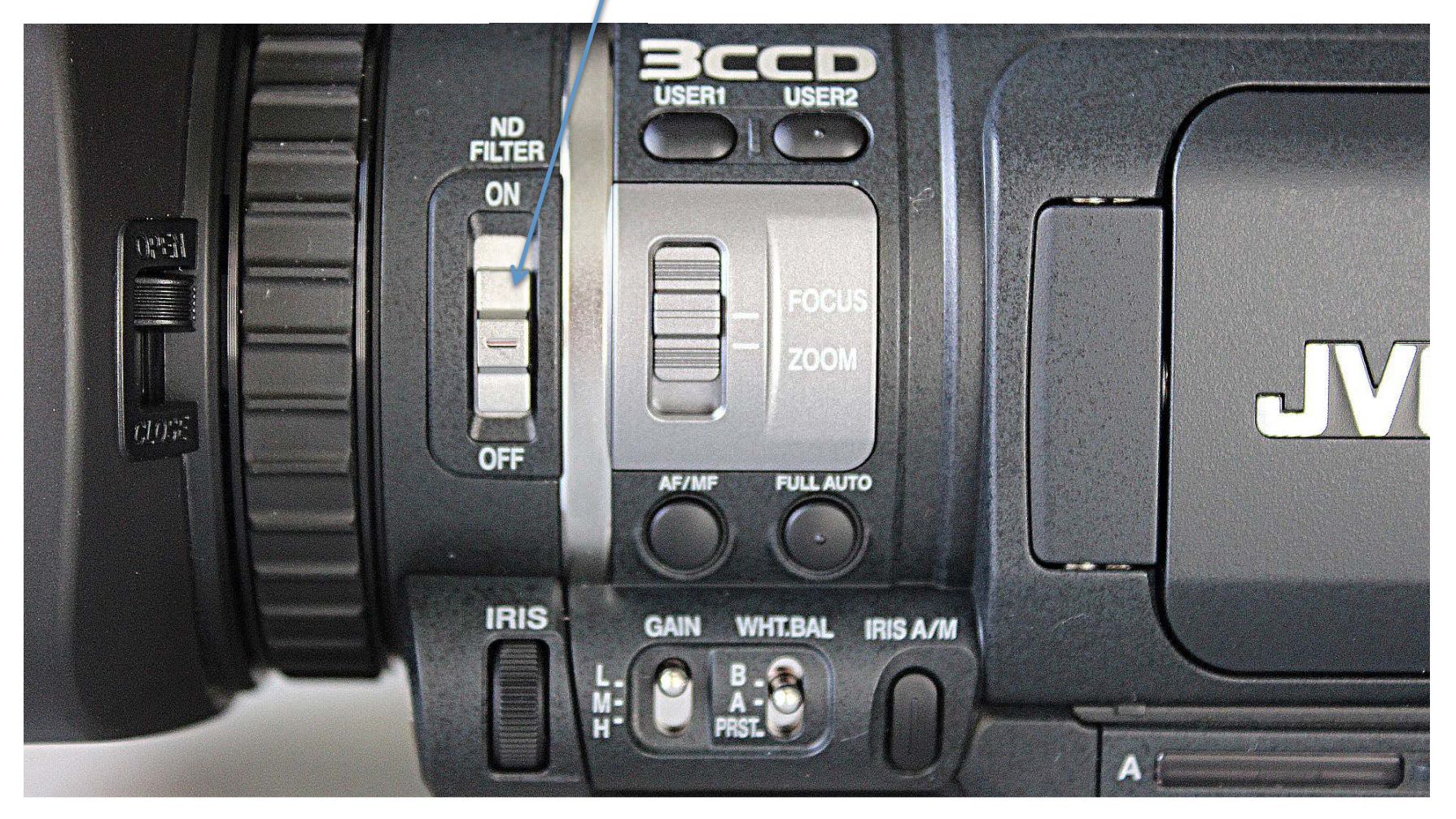

# Other menu options:

- The camera has Gamma and Color controls that alter contrast and color saturation.
- I prefer to have a neutral image
- It is much easier to increase saturation and contrast later than to try to eliminate problems caused by an oversaturated or high contrast image
- The following settings will create a neutral image

#### Camera Process Menu/ Gamma: choose Standard

| Cam                   | era Process 🔲 |
|-----------------------|---------------|
| Detail<br>V/H Balance | Normal        |
| Knee                  | Auto          |
| Level                 |               |
| Gamma                 | Standard      |
| Level                 | Normal        |
| Preset Temp.          |               |
| White Paint R         |               |
| White Paint B         | #             |
| Color Matrix          | Standard      |

#### Camera Process/ Color Matrix: Choose Standard

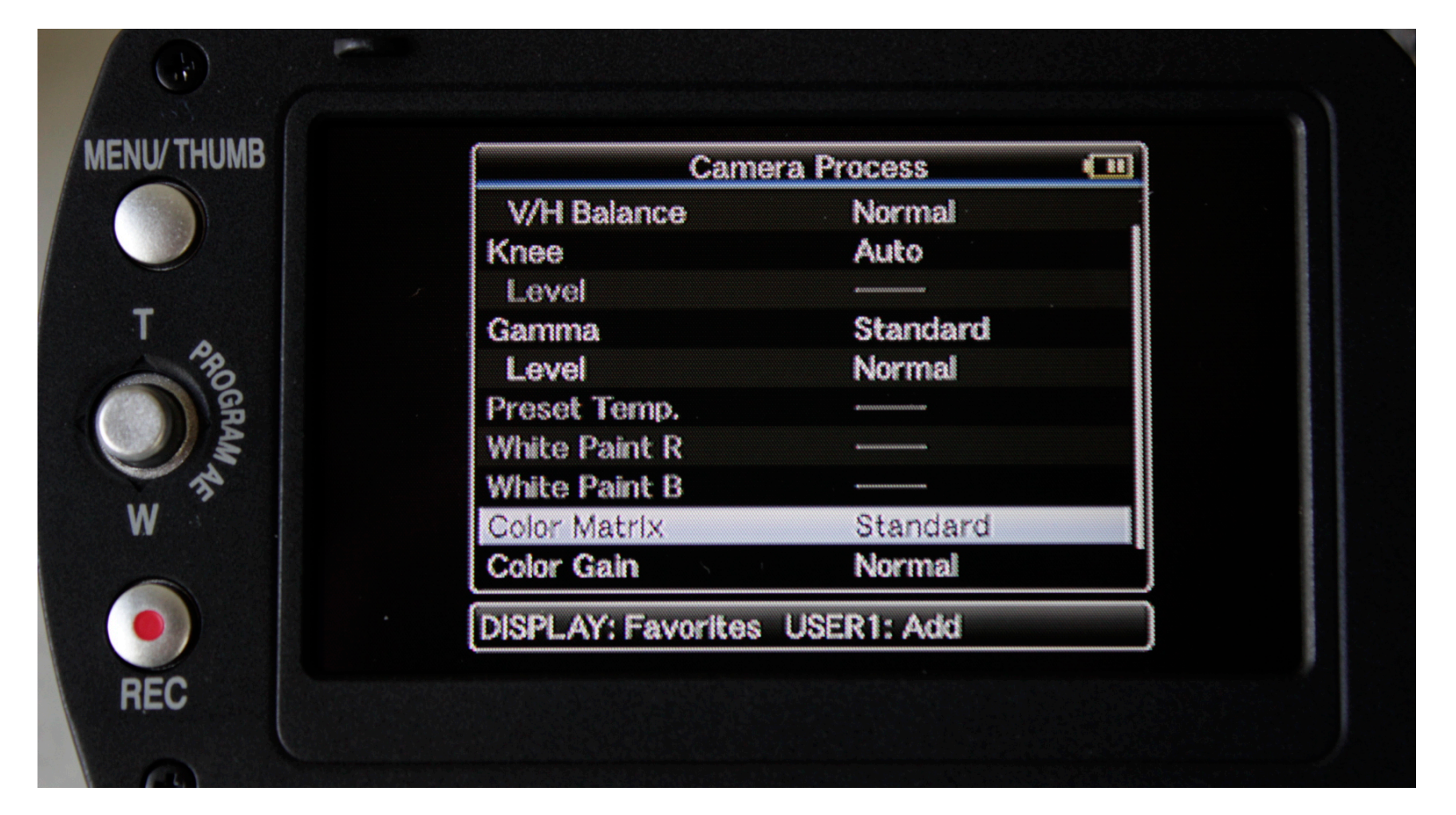

#### Camera Process/ Color Gain: choose Normal

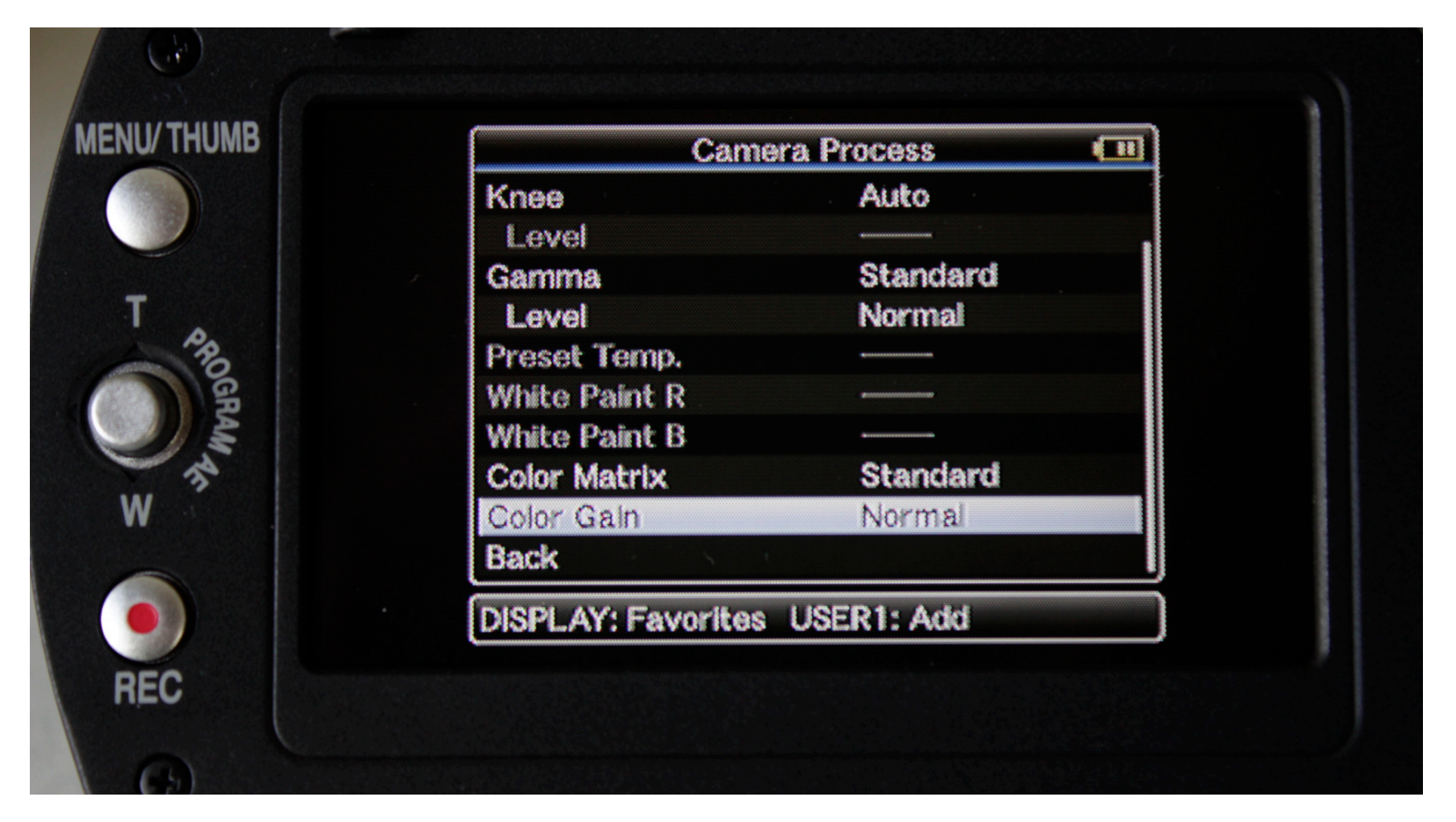

# **LCD** Display Information

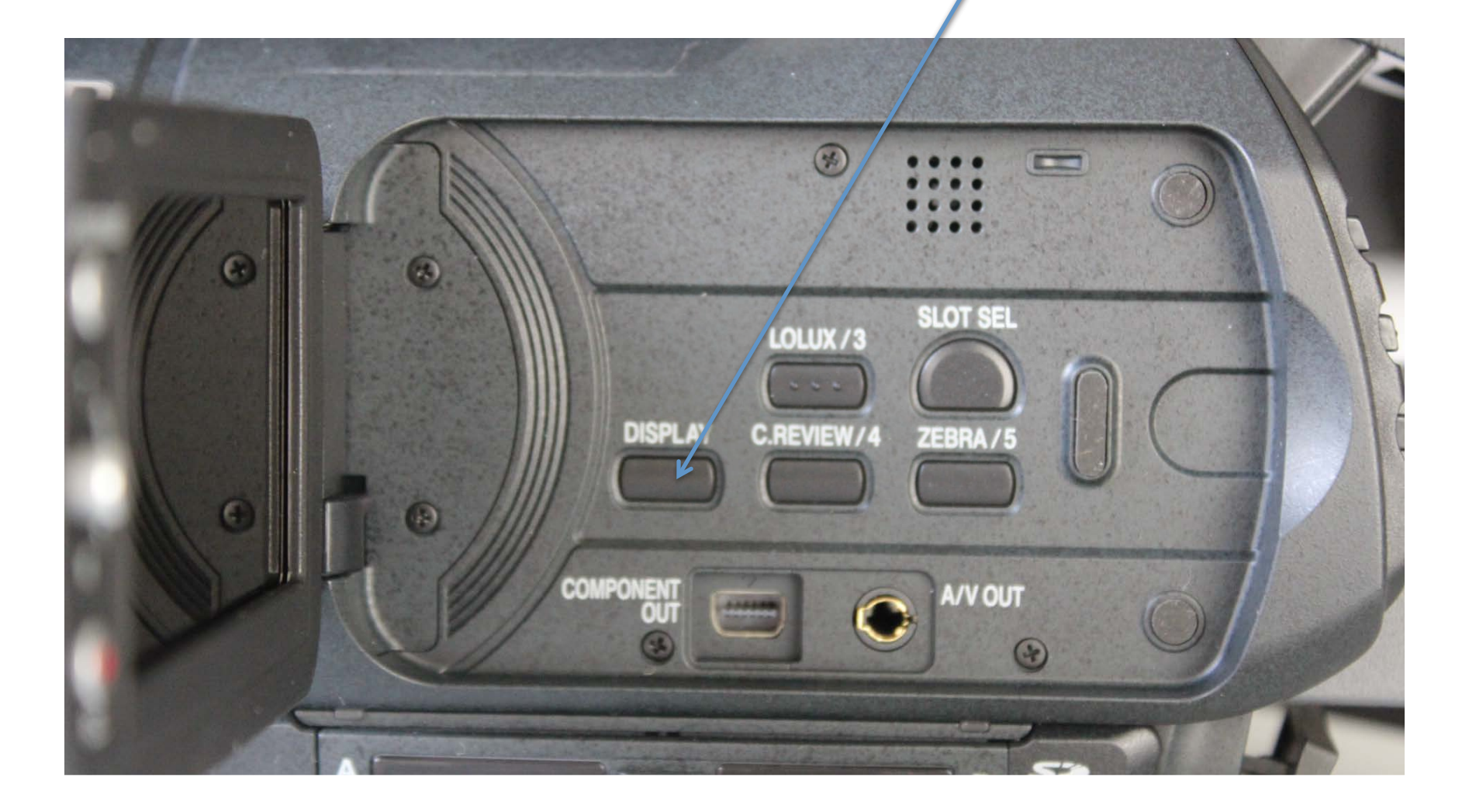

# **Display Information**

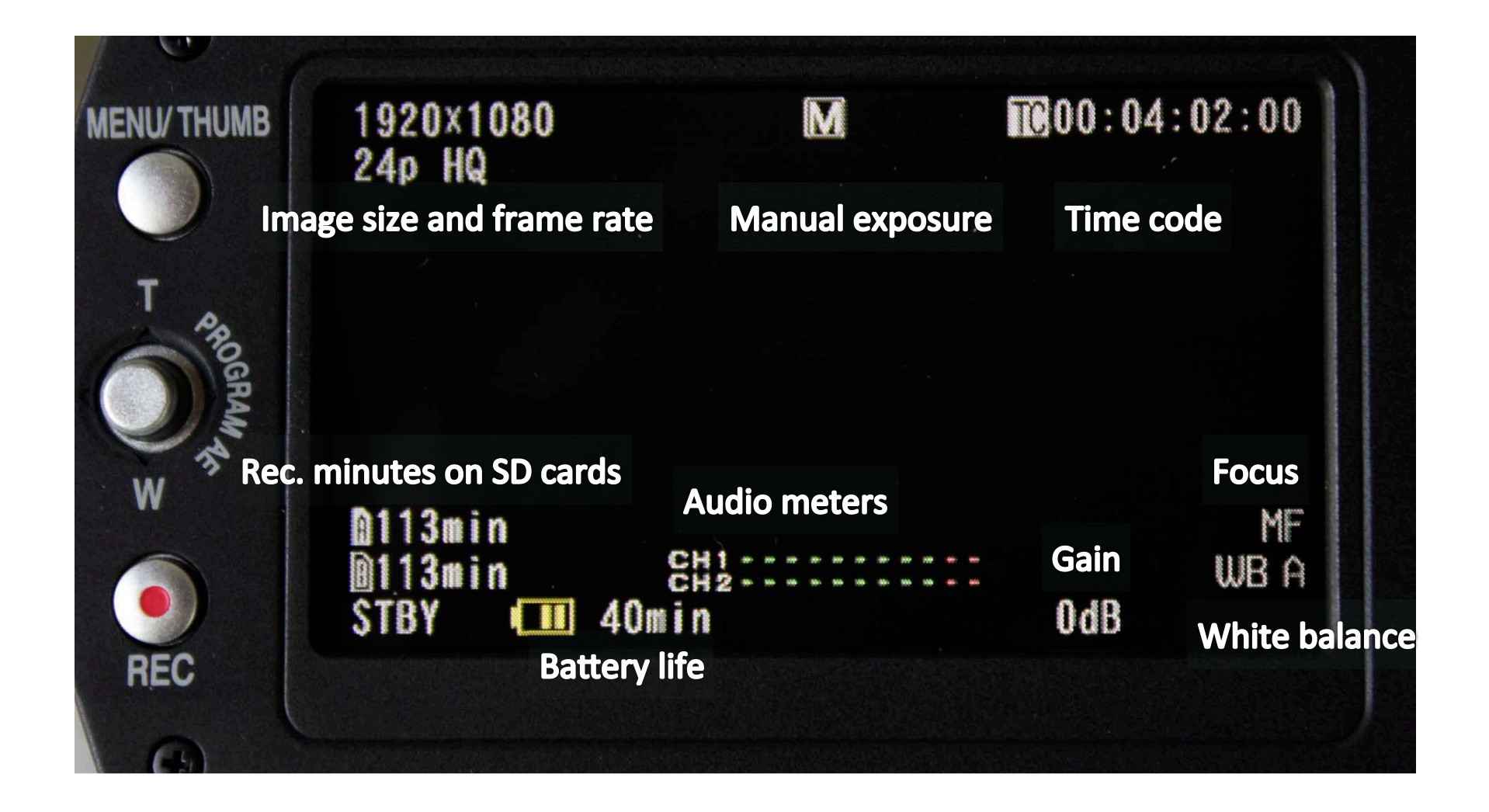

# White Balance

- The camera has two manual white balance settings (A and B) and a preset setting
- The preset setting is defined in the camera menu
- Always do a manual white balance: place a thick white card or paper in front of the lens, make sure that light is falling on the card, and press the AWB button on the front of the camera

#### The AWB button

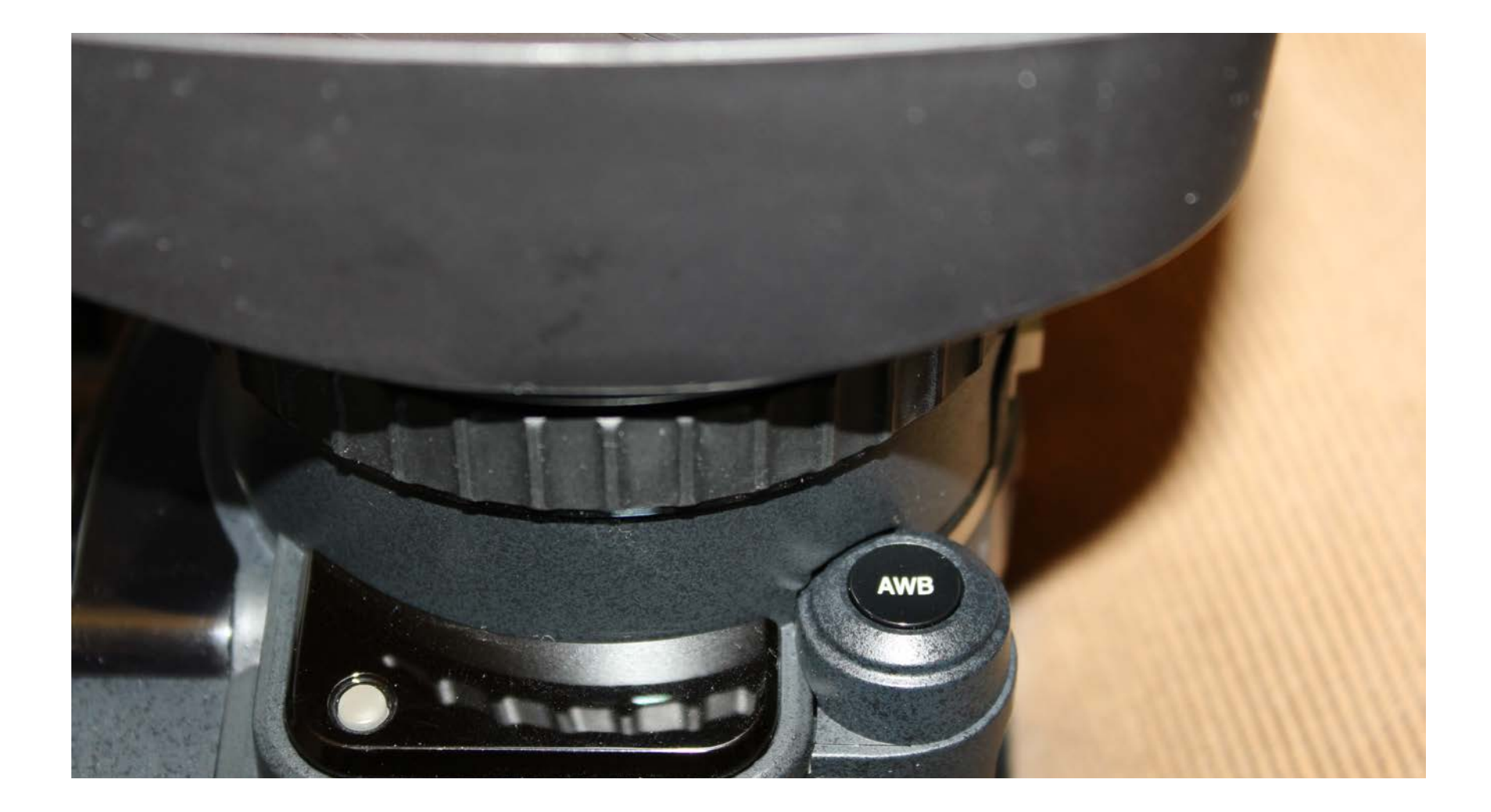

# **Three White Balance Settings**

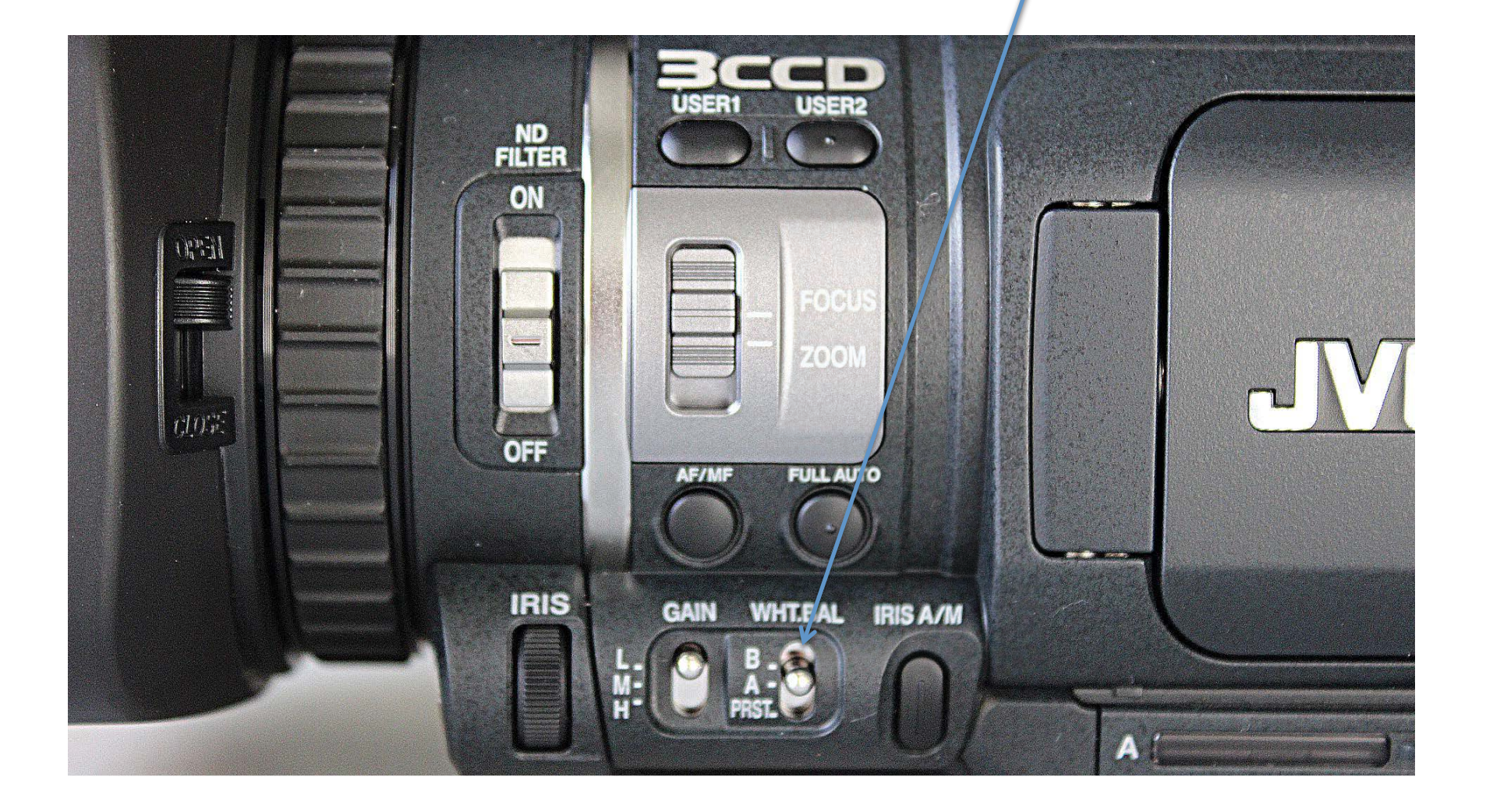

# Auto or Manual Focus

- The camera can auto focus smoothly while shooting
- The object in the centre of the image will be focal point
- Always use manual focus when you don't want the focus to change

# Auto/Manual Focus Switch

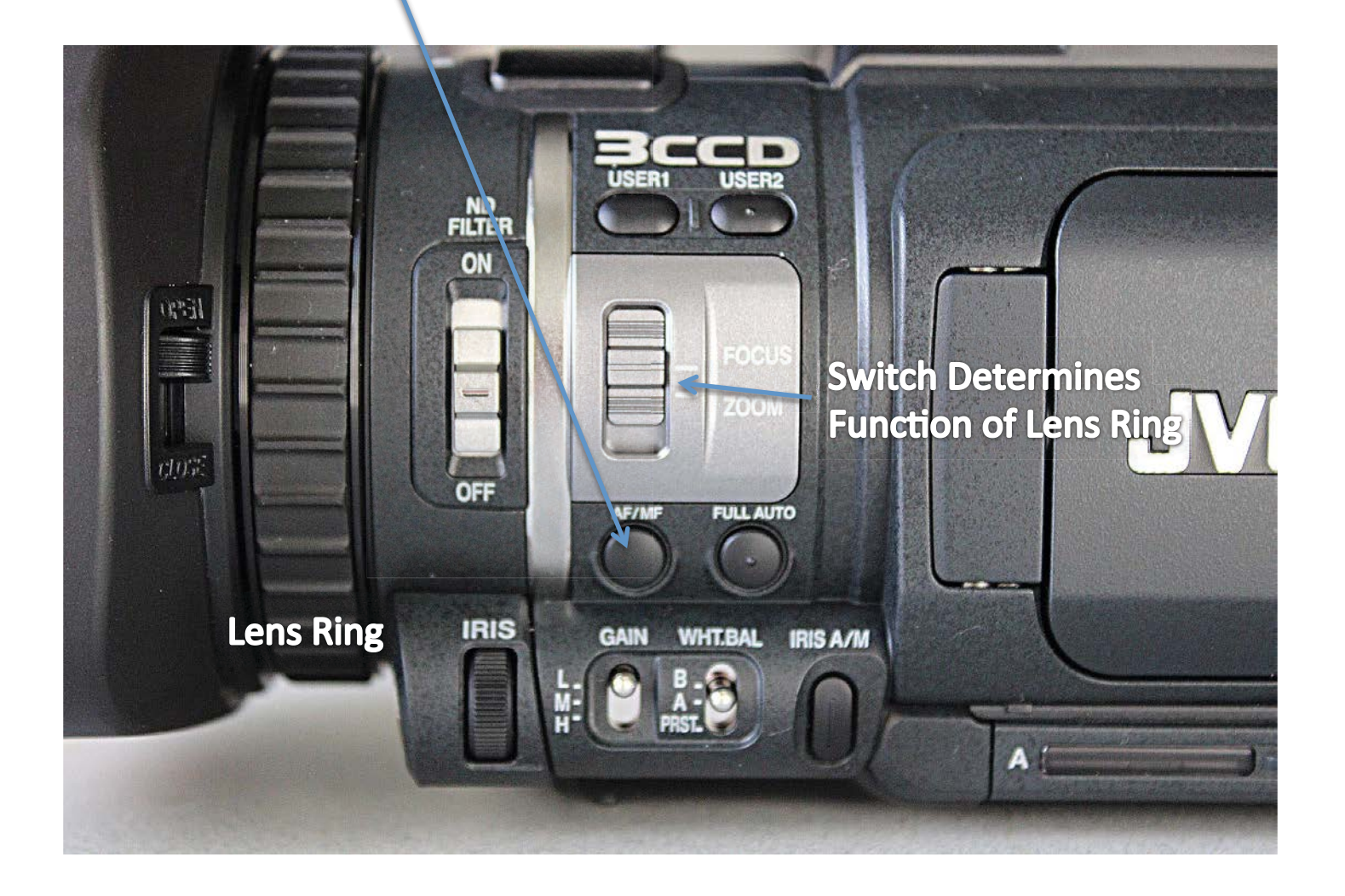

# Auto or Manual Exposure

- The camera can adjust exposure smoothly while shooting
- Use manual exposure when you don't want the exposure to change
- Or use manual exposure to have control over the image

## Auto/Manual Exposure button

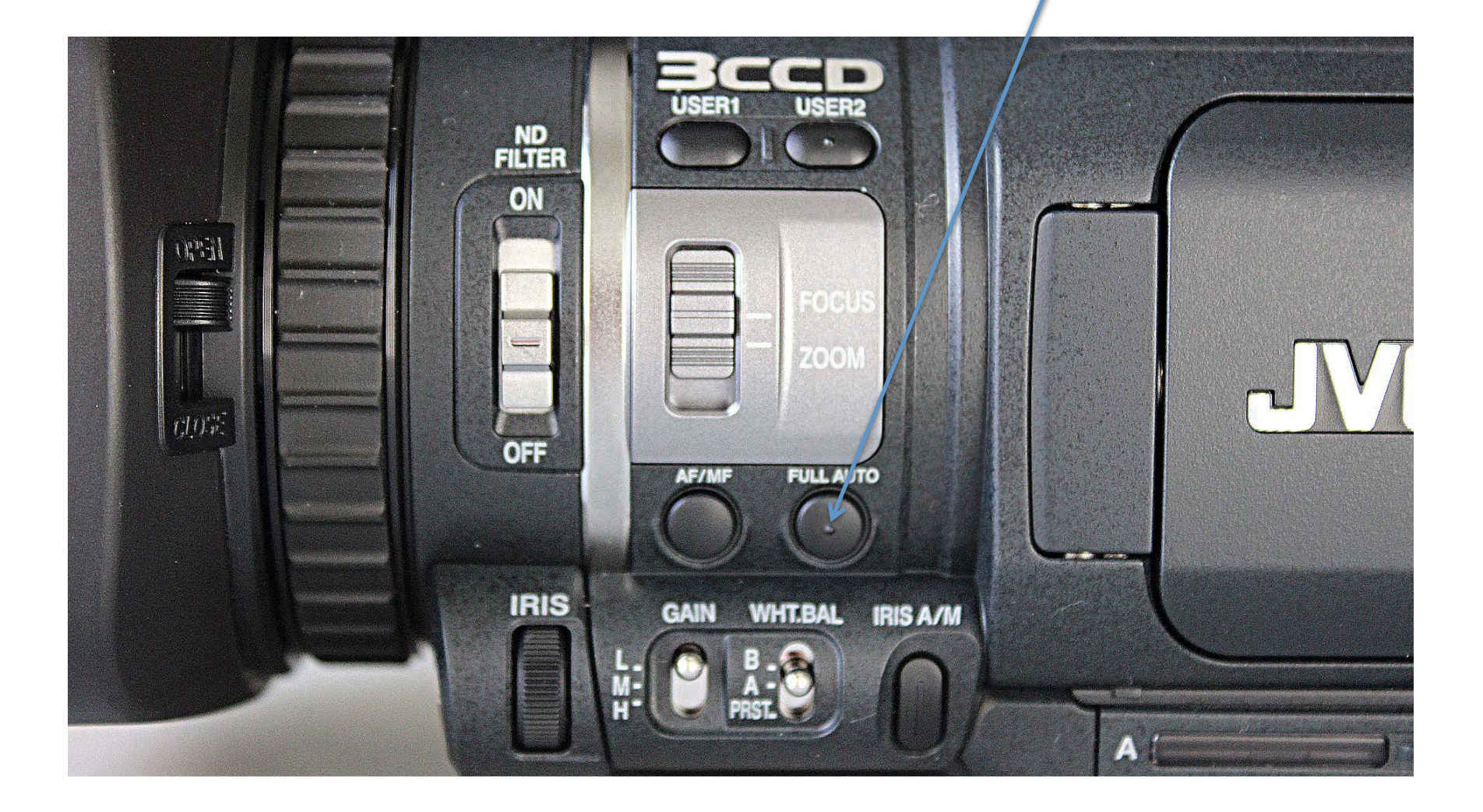

# Exposure check list:

- Check for overexposed areas using Zebra Stripes
- Use Gain in Low Light
- Use ND filter in bright light
- Iris (aperture) Change: higher number means less light
- Shutter Speed: normal shutter speed is twice the frame rate – higher shutter number means a shorter exposure (less light)

#### Exposure Adjustments: Iris (aperture): Turn the Iris Ring to adjust after switching to Manual

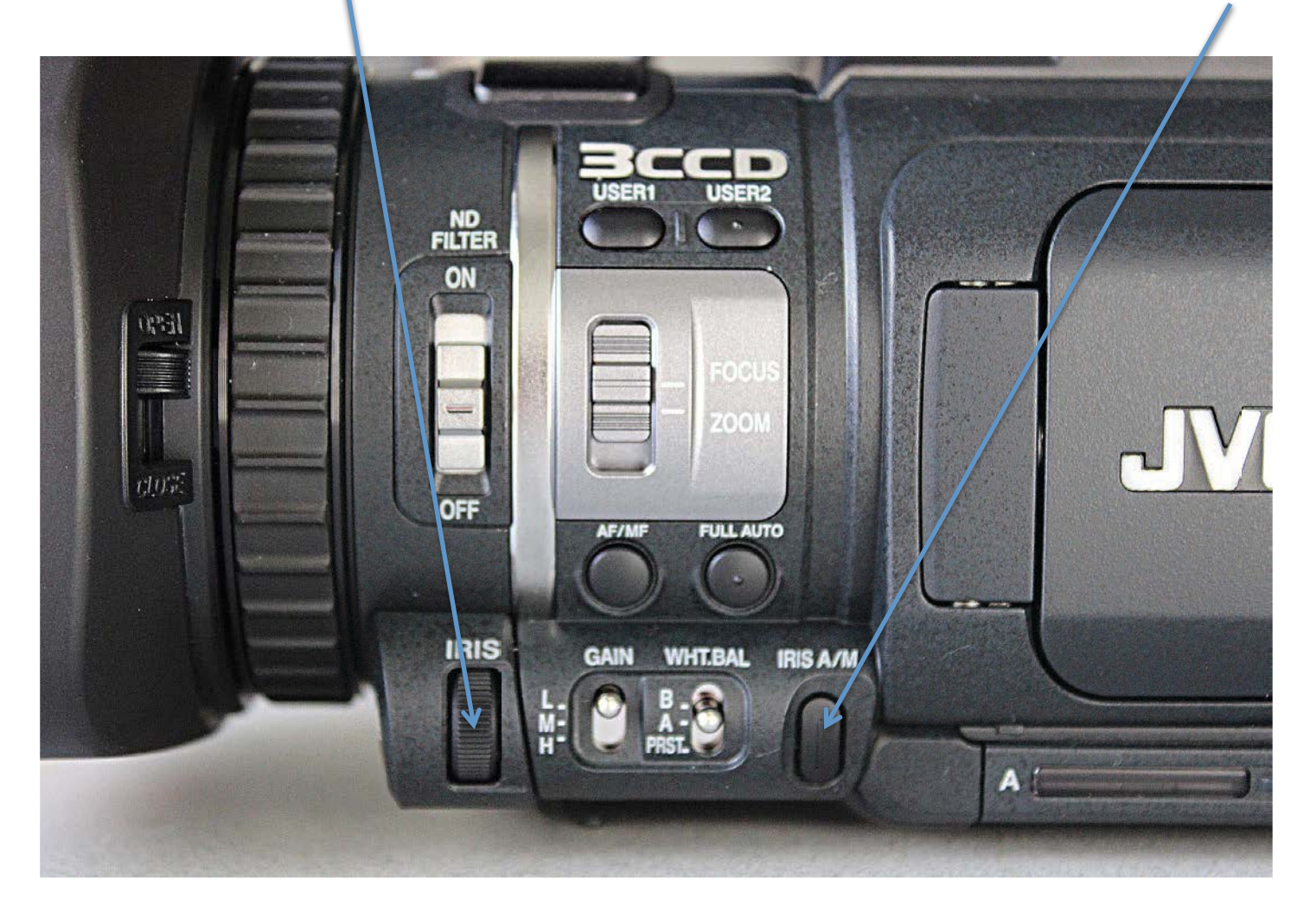

#### Aperture appears at bottom of display

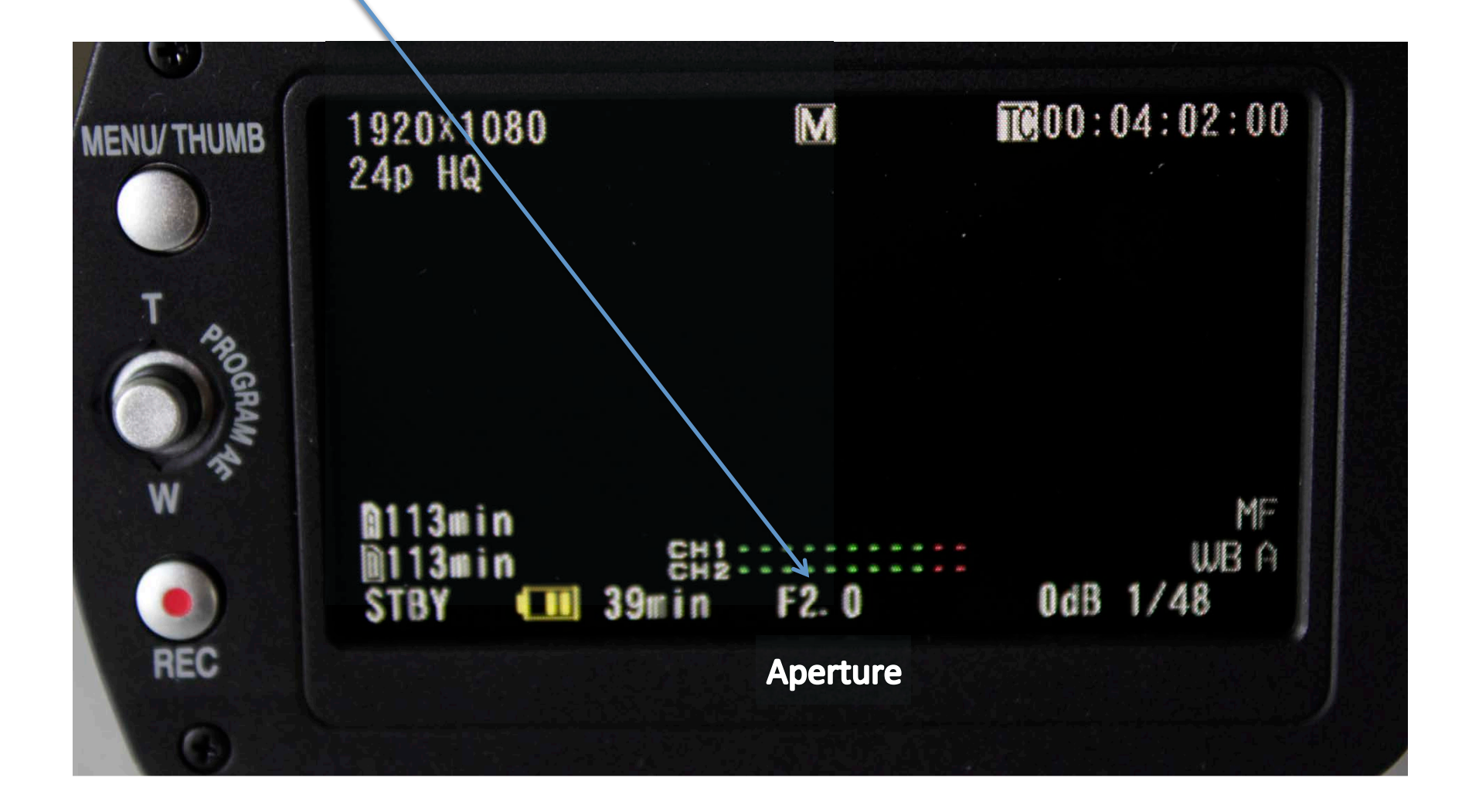

# Shutter Speed Adjustment: use dial

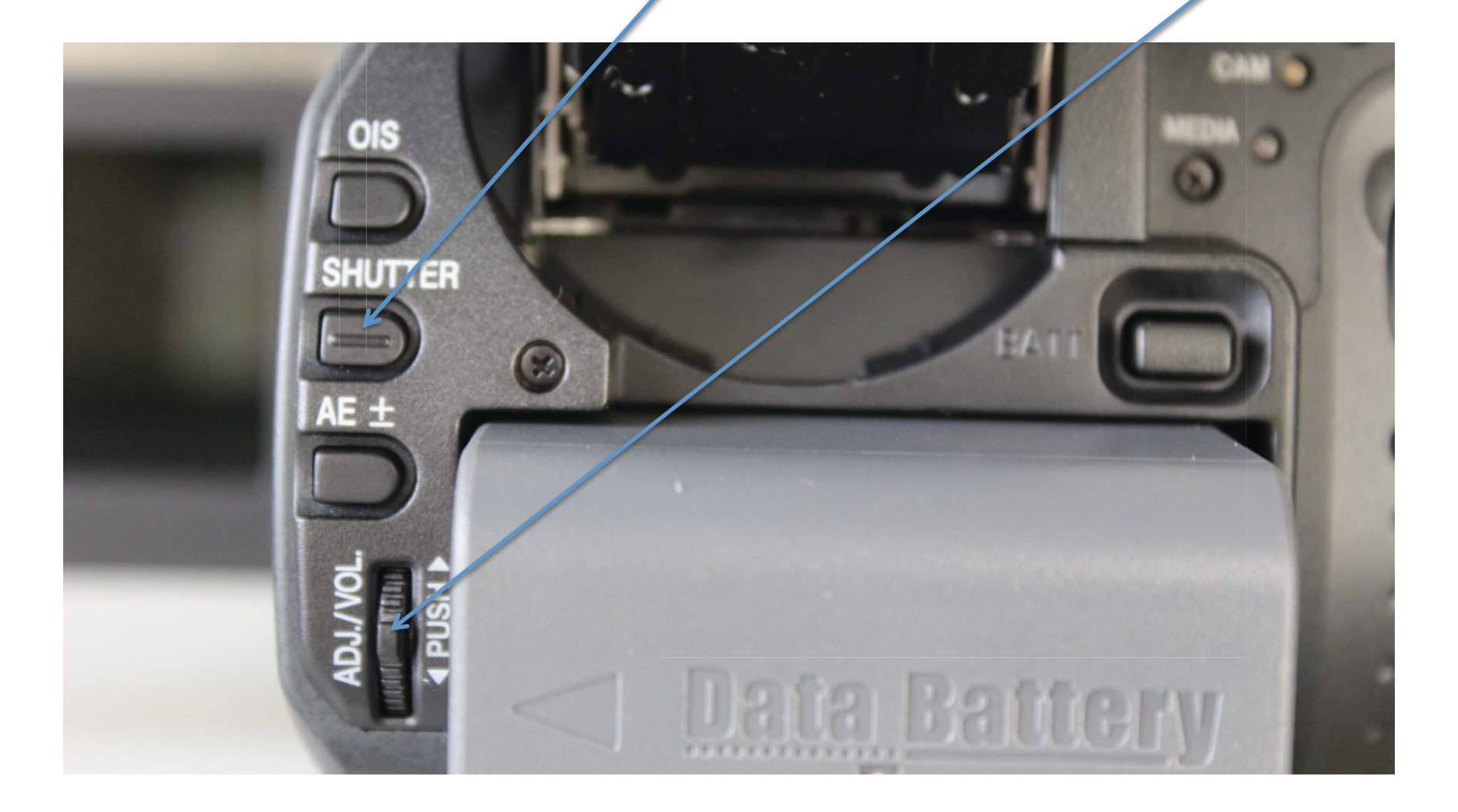

#### Shutter Speed Adjustments

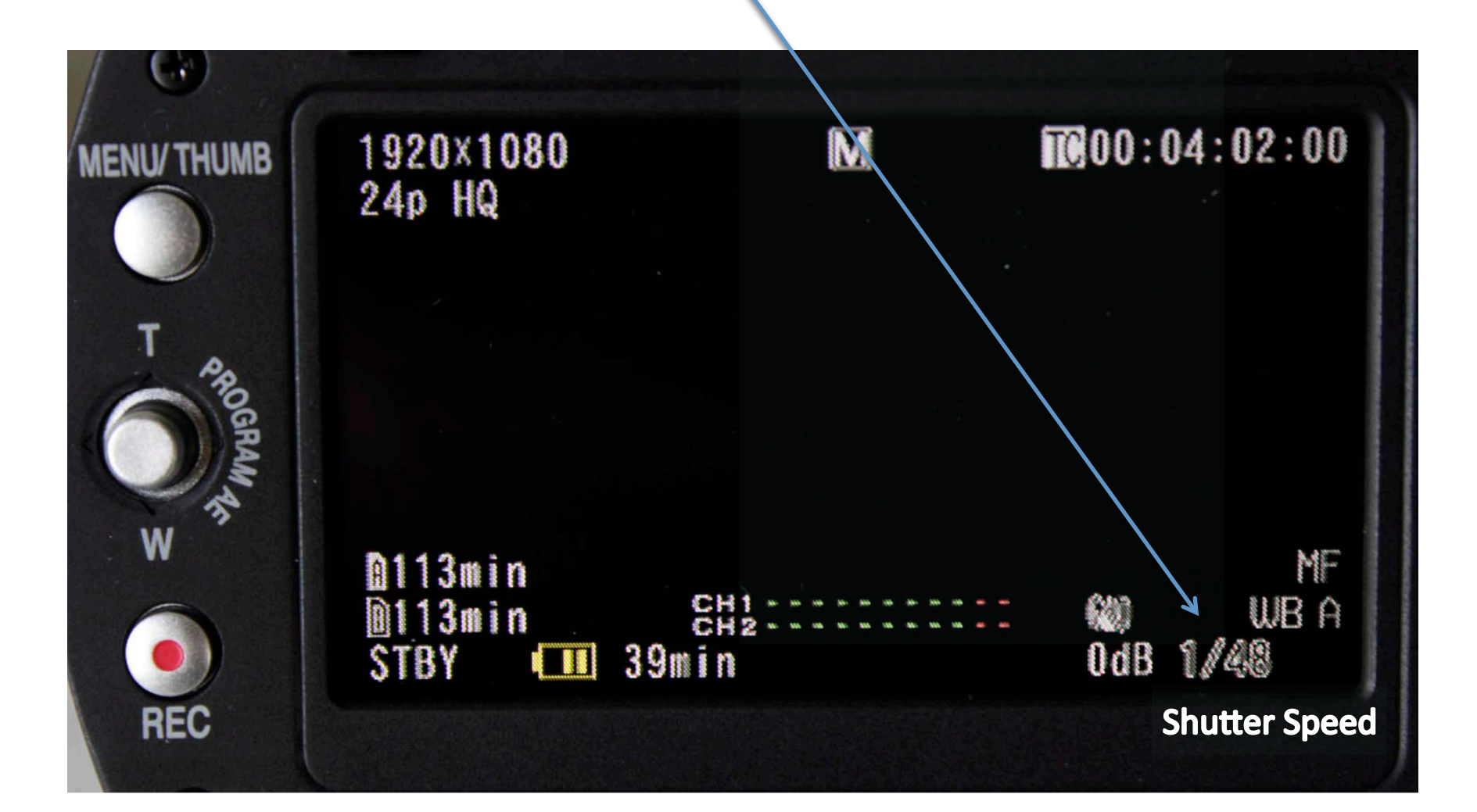

# Shutter Speed Adjustments

- Normal shutter speed for video is twice the frame rate, ex: 24p (24 frames per second) uses a shutter speed of 1/48<sup>th</sup> of a second
- Shooting with a higher shutter speed than double the frame rate gives you less motion blur (objects appear more arrested and static)
- Shooting with a lower shutter speed than double frame rate will give you more motion blur to the point where entire image will blur

# Exposure Compensation: turn dial

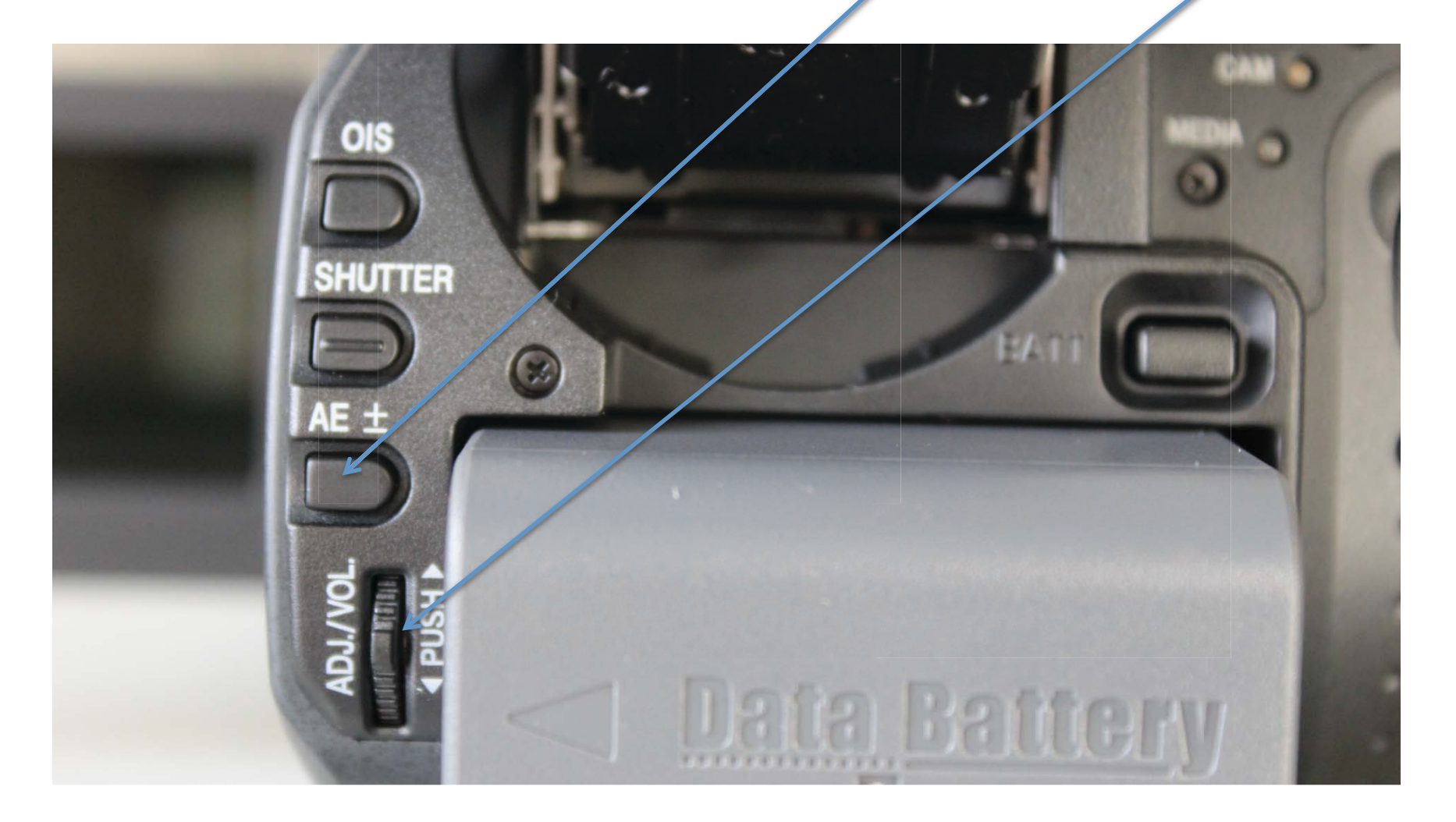

# Image Stabilizer: toggle on and off

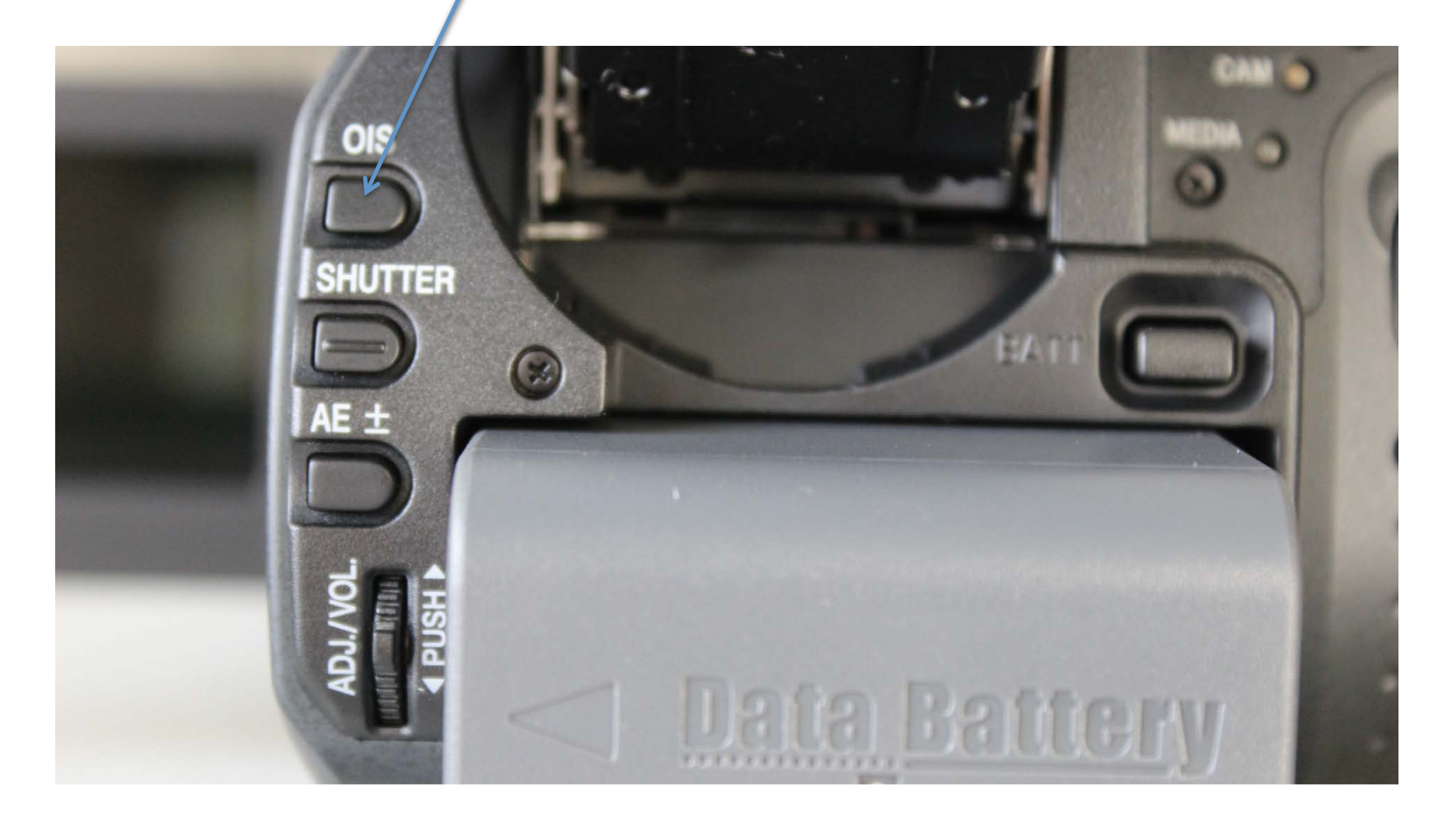

# Audio

- The camera has two microphones: one on top of the lens – this is a stereo microphone that is good quality but omnidirectional – it will pick up room noise
- A directional microphone can be mounted onto the top handle- when this is plugged in the other microphone does not function
- The directional microphone only picks up what is in front of the camera

#### **Directional Microphone in Input 1**

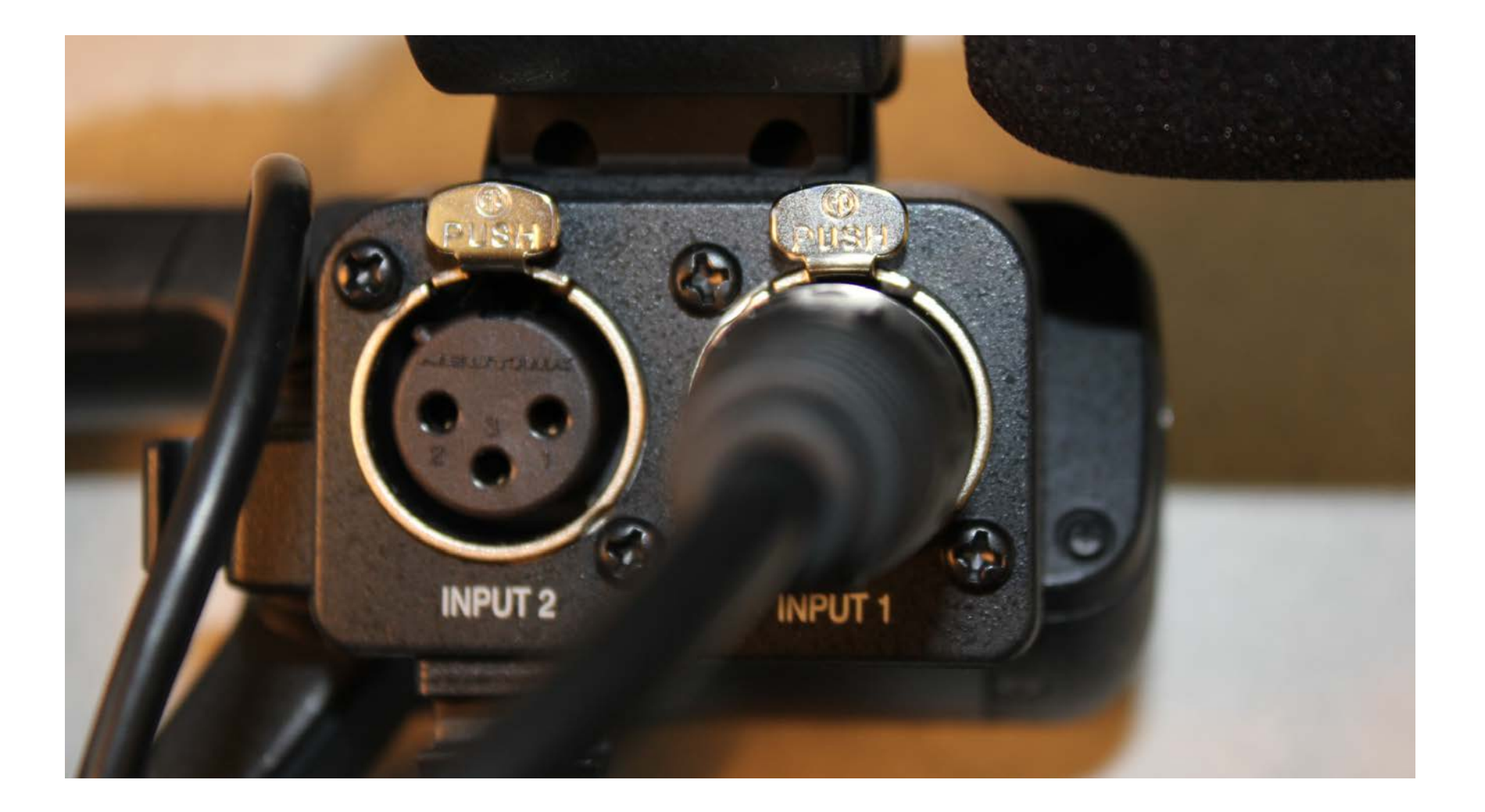

Settings for Directional Microphone: CH-2 Input on Input 1 Input 1 requires Phantom Power (MIC +48V) Audio Select: AUTO

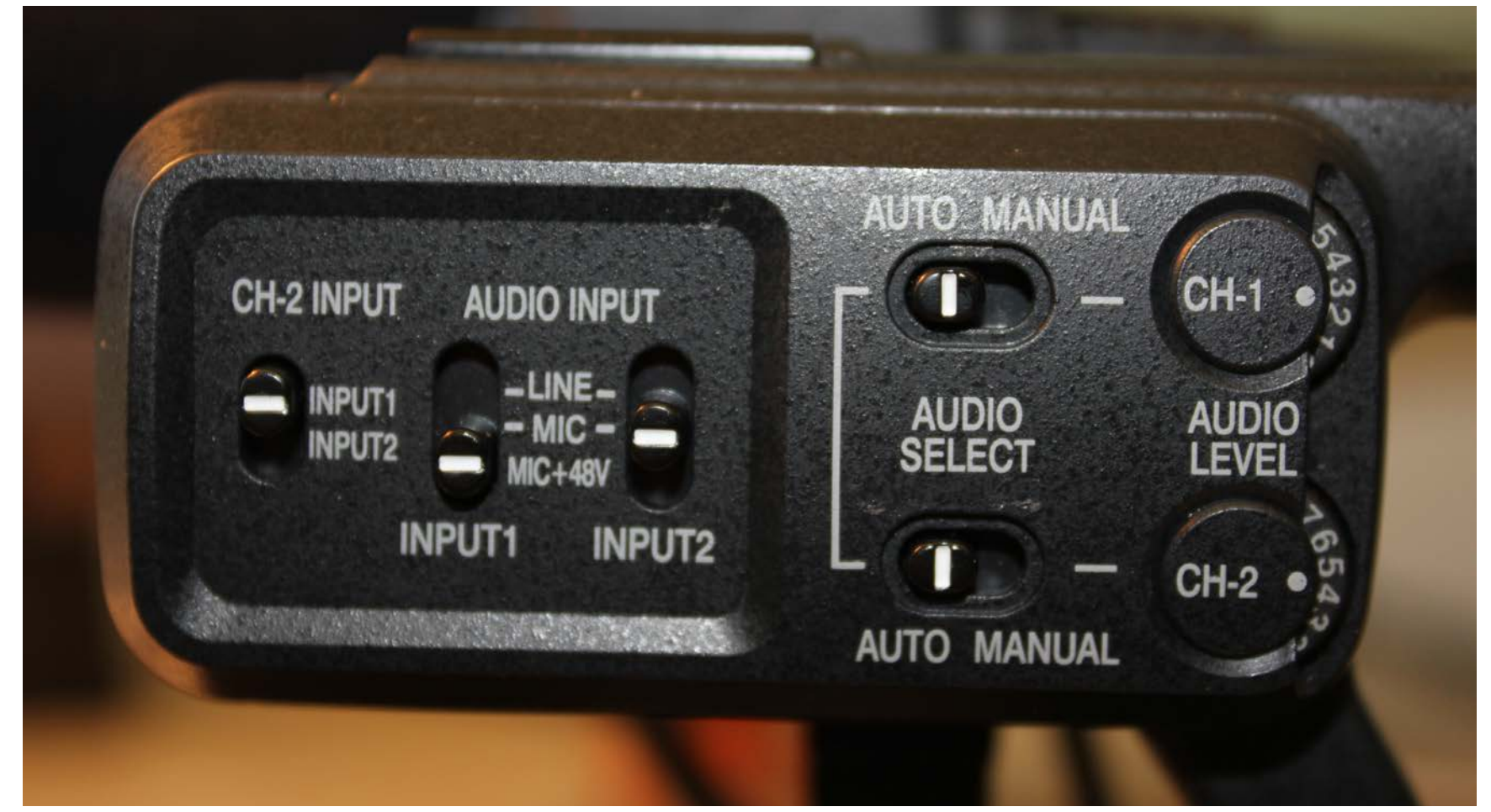

# Audio Levels in LCD Display

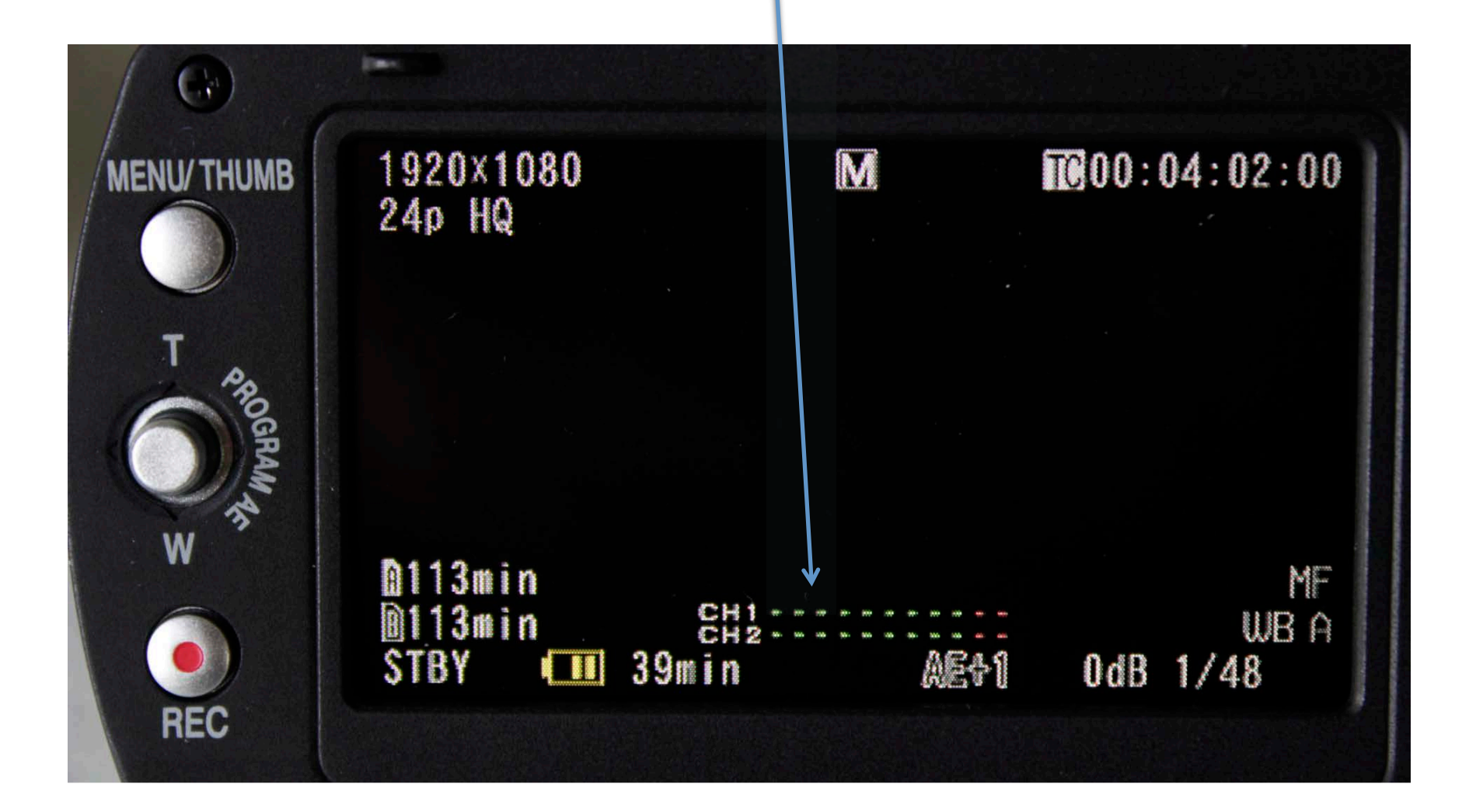

## Use Headphones

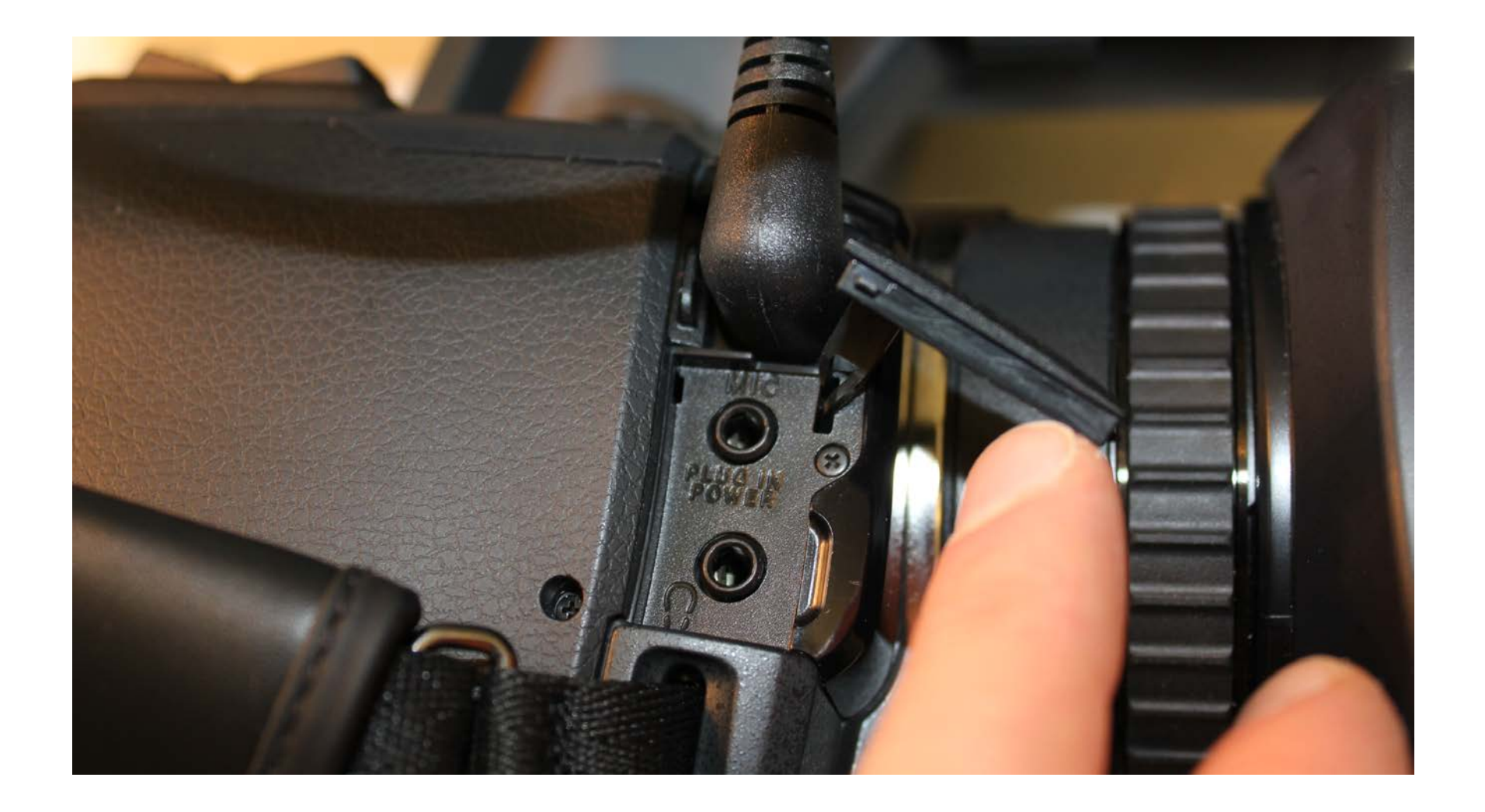

# **Reviewing Video Clips**

- The camera uses XDCAM video compression that is owned and licensed by Sony
- Video clips can be previewed in the camera
- You will not be able to see the clips on a computer unless you have video software installed (Premiere, Final Cut, Avid or Vegas)
- Or there is a Sony XDCAM viewer on the Sony Professional website

# Backing up Clips

- If you shot using the Quick Time format, simply mount the SD card onto your computer (plug the camera via USB or use a card reader) and drag the .MOV files onto your hard drive
- If you shot using the MP4 format, copy the entire SD card onto a folder on your hard drive and be sure to import into Premiere using the Media Browser

# **Deleting Clips**

- Always delete your clips before returning the camera
- Always use the internal camera Media menu to delete video clips or simply reformat the SD card to delete all clips